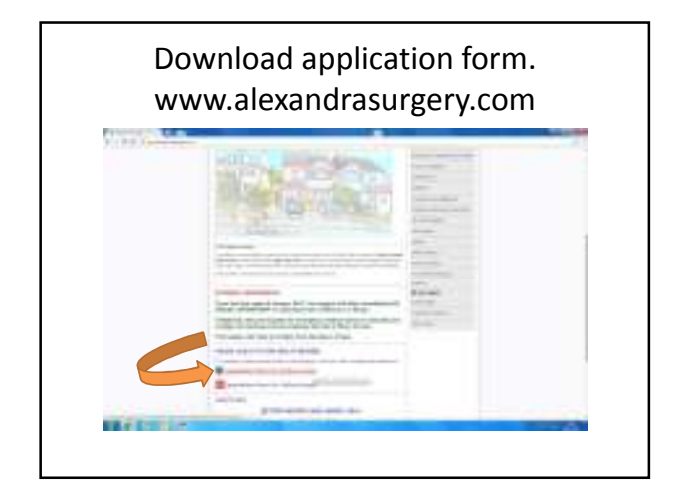

| Fill in application form.<br>Return to alexand <del>rasurgery@nhs.net</del> |                                                                                                    |
|-----------------------------------------------------------------------------|----------------------------------------------------------------------------------------------------|
|                                                                             | A CONTRACTOR ACCESSION ACCESSION<br>ACCESSION ACCESSION ACCESSION<br>ACCESSION ACCESSION<br>ACCESSION<br>AC |

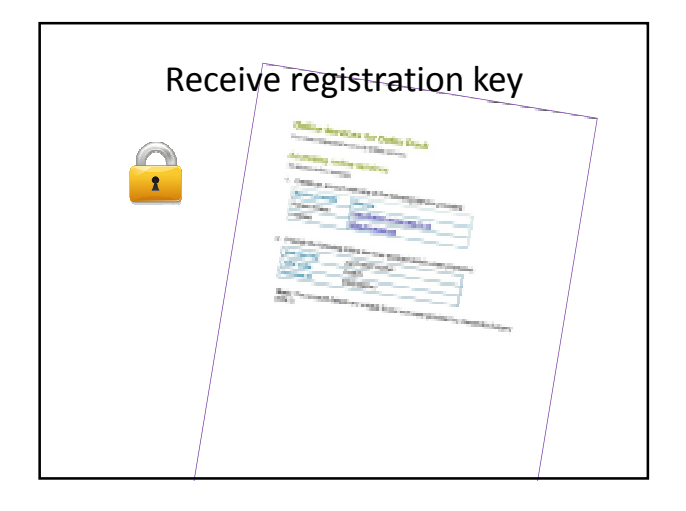

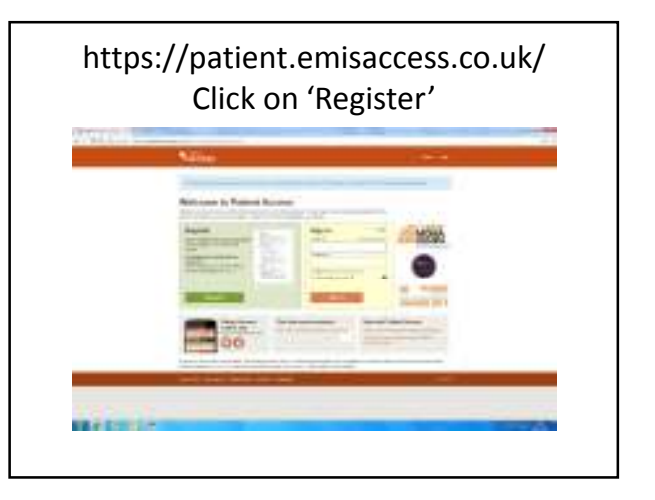

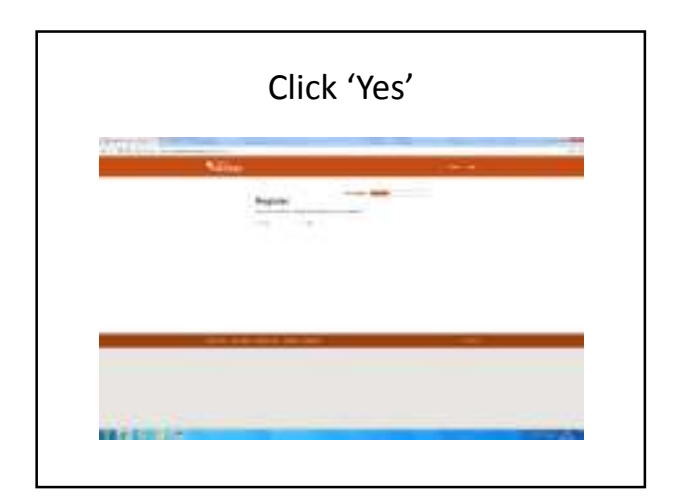

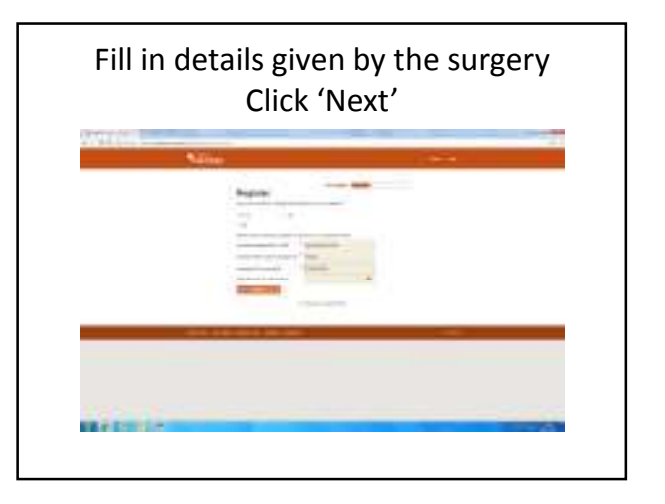

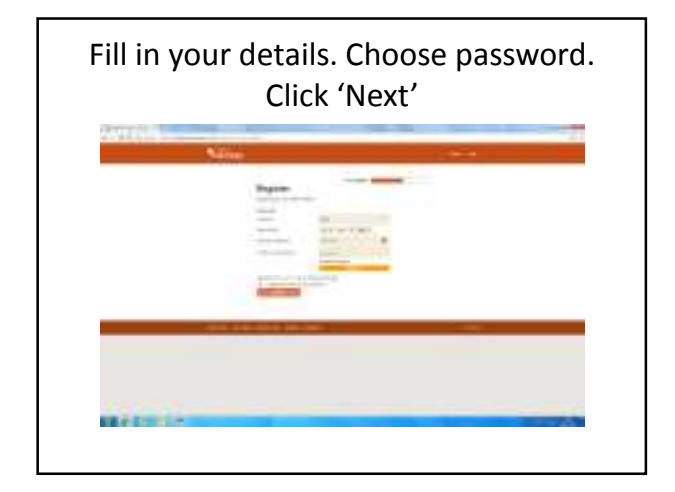

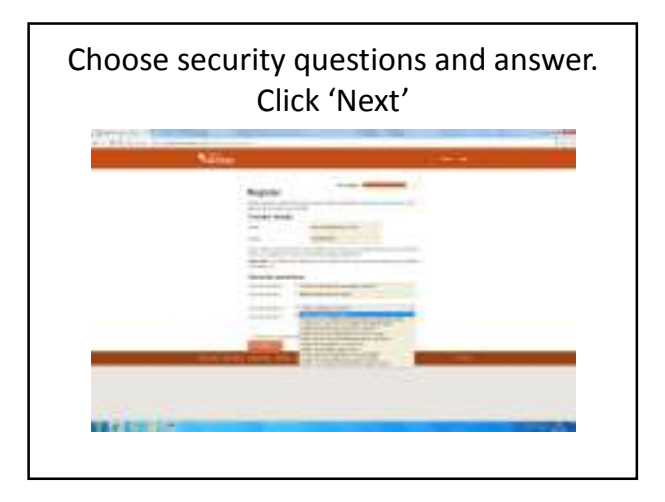

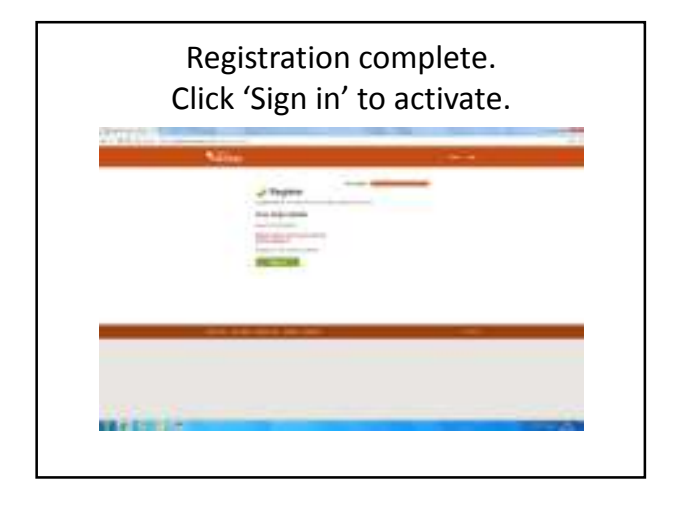

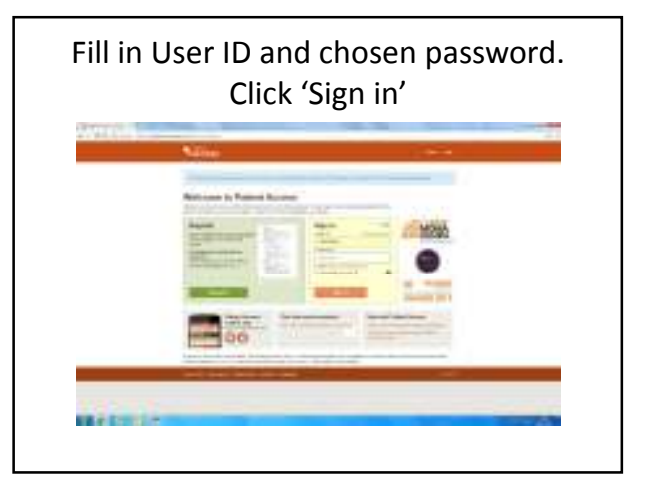

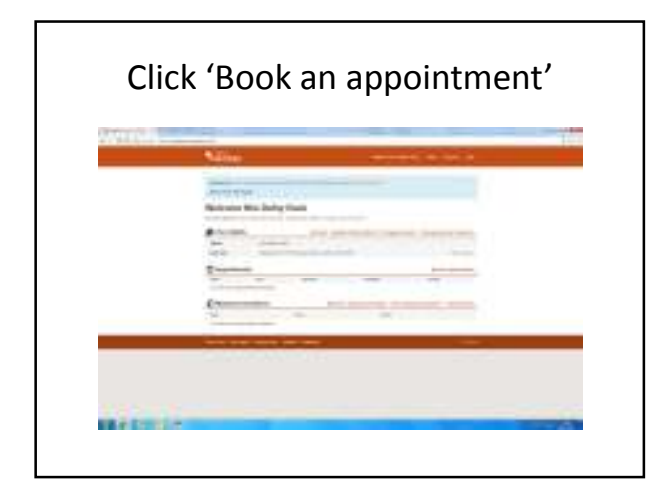

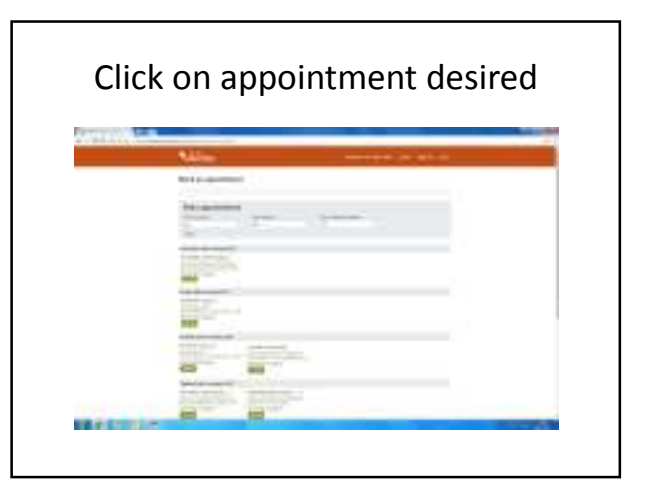

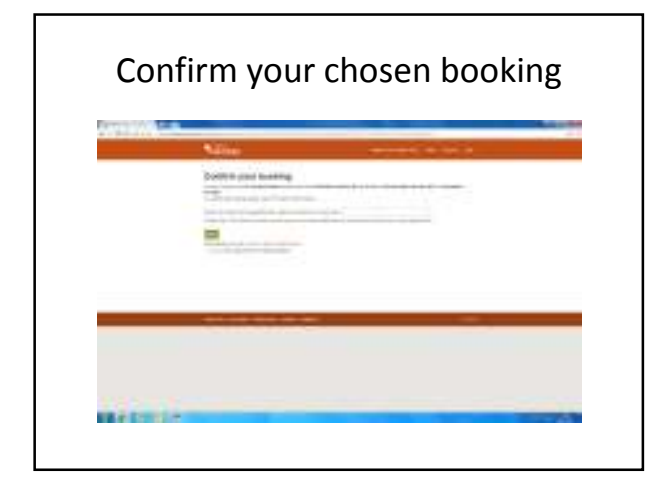

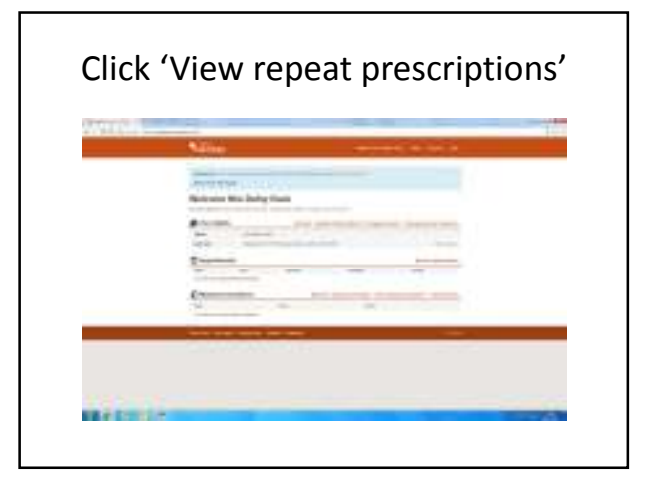

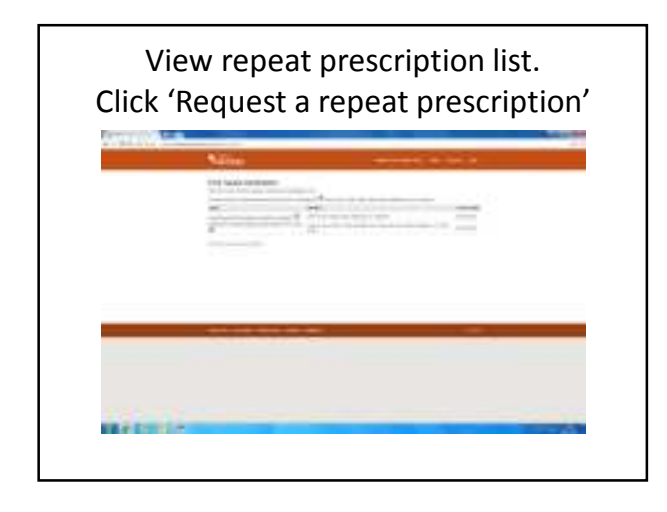

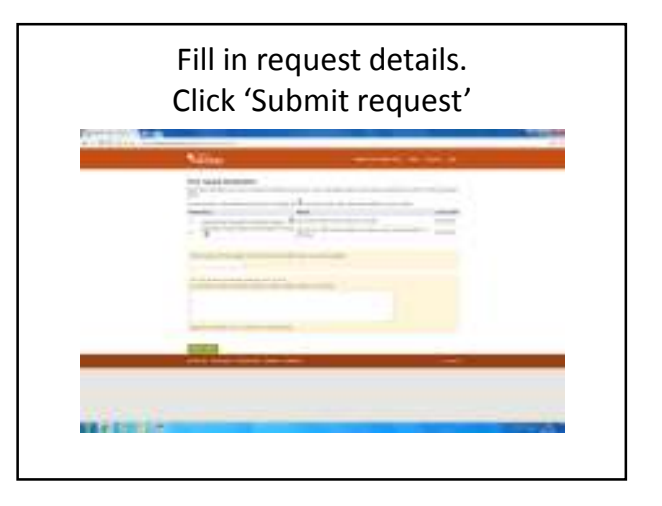

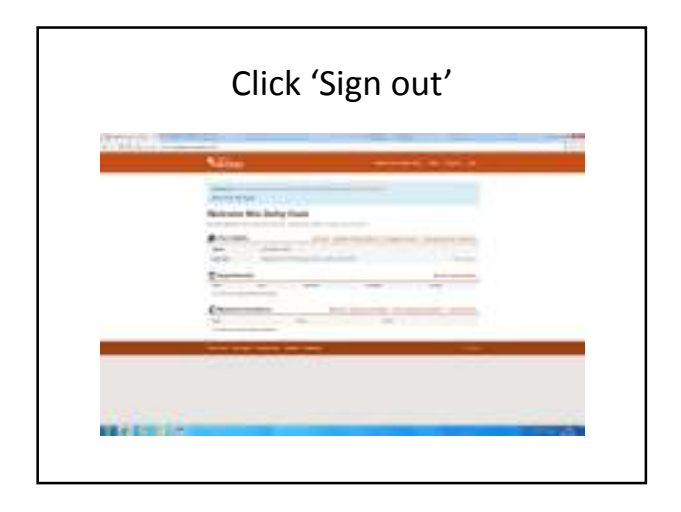

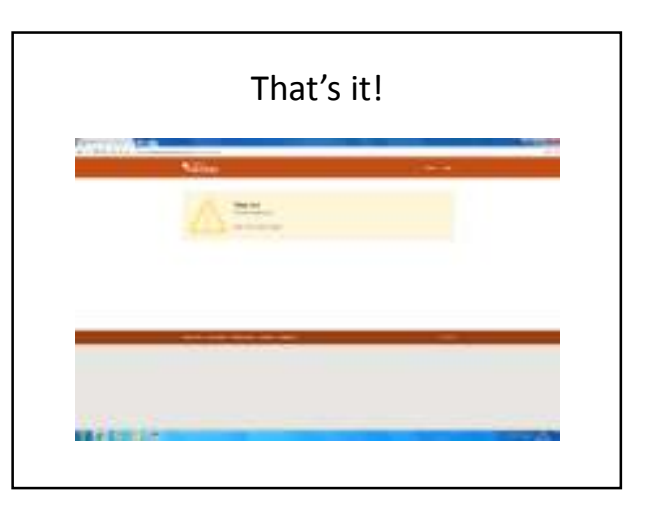